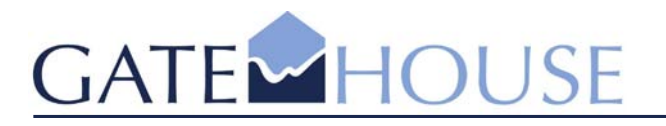

GateHouse A/S Lindholm Brygge 31 DK – 9400 Nr. Sundby Denmark

Tel: (+45) 7020 1909 Fax:(+45) 7020 1910

www.gatehouse.dk gh@gatehouse.dk

CVR: 26040299

# GateHouse AIS Provider Proxy -Installation Guide

Revision number: 1.3.0.1.2

Release date: 23 Mar 2006

Number of pages: 14

CVS: Version: 1.1 (Last: 0)

- software that connects

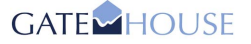

#### **GateHouse AIS Provider Proxy**

Information in this guide is subject to change without notice and does not constitute a commitment on the part of GateHouse A/S. It is supplied on an "as is" basis without any warranty of any kind, either explicit or implied. Information may be changed or updated in this guide at any time. GateHouse A/S makes no warranty of any kind with regards to this material including but not limited to the implied warranties of merchantability and fitness for a particular purpose. GateHouse A/S shall not be liable for errors contained herein or for incidental or consequential damages in connection with the furnishing, performance or use of this material.

Copyright © 2006 by GateHouse A/S.

This document contains proprietary information that is protected by copyright. All rights reserved by GateHouse A/S according to current legislation. This document may not be reproduced in whole or in part by any means without the written permission from the address below. Furthermore, no material contained herein may be modified, edited or taken out of context such that its use creates a false or misleading statement or impression as to the positions, statements or actions of GateHouse A/S.

GateHouse A/S enforces its copyright [and intellectual property right] for its products.

Mailing address: GateHouse A/S Lindholm Brygge 31, DK-9400 Nr. Sundby, Denmark

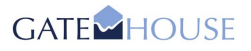

### **Table of Contents**

| 1 | Intro                                  | Introduction                                                                                                    |                       |  |  |
|---|----------------------------------------|----------------------------------------------------------------------------------------------------|-----------------------|--|--|
|   | 1.1<br>1.2<br>1.3<br>1.4               | References<br>Definitions, Acronyms, and Abbreviations<br>Software Version<br>About this Guide                                                                                                    | 4<br>4<br>4           |  |  |
| 2 | Ove                                    | rview                                                                                                    | 6                     |  |  |
|   | 2.1<br>2.2<br>2.3<br>2.4<br>2.5        | AIS Data<br>GateHouse AIS System<br>GateHouse AIS Proxy<br>Subscriber Proxy<br>Provider Proxy                                                                                                    | 6<br>6<br>7<br>7<br>7 |  |  |
| 3 | Prer                                   | equisites                                                                                                    | 8                     |  |  |
|   | 3.1<br>3.2<br>3.3<br>3.4               | User Permissions<br>System Requirements<br>SSL Certificate<br>AIS Server Information                                                                                                    | 8<br>8<br>8<br>8      |  |  |
| 4 | Insta                                  | alling the AIS Provider Proxy                                                                                                    | 9                     |  |  |
|   | 4.1<br>4.2<br>4.3<br>4.4<br>4.5<br>4.6 | Select and Run provider_setup.exe         Select Destination Folder       1         Select Start Menu Folder       1         Ready to Install       1         Installation in Progress       1         Installation Complete!       1 | 9<br>0<br>1<br>1      |  |  |
| 5 | Post                                   | t Installation Steps1                                                                                                    | 3                     |  |  |
|   | 5.1<br>5.2                             | Step 1: Supply SSL Certificate                                                                                                    | 3<br>3                |  |  |
| 6 | Unir                                   | nstalling the AIS Provider Proxy1                                                                                                    | 4                     |  |  |

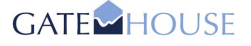

### **1** Introduction

#### 1.1 References

| Reference Name                             | Comments                                                              |
|--------------------------------------------|-----------------------------------------------------------------------|
| AIS Subscriber Proxy<br>Installation Guide | Installation Guide for the GateHouse AIS Subscriber Proxy Application |
| AIS Subscriber Proxy<br>User Guide         | User Guide for the GateHouse AIS Subscriber Proxy Application.        |
| AIS Provider Proxy<br>User Guide           | User Guide for the GateHouse AIS Provider Proxy Application           |

#### **1.2** Definitions, Acronyms, and Abbreviations

| Definition Name        | Comments                                                                                                    |  |  |  |  |
|------------------------|----------------------------------------------------------------------------------------------------|--|--|--|--|
| AIS                    | Automatic Identification System                                                                                                    |  |  |  |  |
| ASM                    | AIS Service Management                                                                                                    |  |  |  |  |
| IEC Format             | Refers to the following standards: IEC 61162-1, IEC/PAS 61162-100 and IEC/PAS 61162-101.                                                                                                    |  |  |  |  |
| Subscriber Application | The Subscriber Application can be any type of software capable of<br>understanding IEC format compliant AIS data. E.g. a database application<br>storing data, a statistics program, or a chart application displaying the AIS<br>information. |  |  |  |  |

#### **1.3 Software Version**

This installation guide is for GateHouse AIS Provider Proxy v.1.3.0

#### **1.4** About this Guide

The document at hand is the installation manual for the proxy part of the land based AIS system supplied by GateHouse. Descriptions of user interface, detailed user configurations and user operations can be found in the GateHouse AIS Provider Proxy User Guide.

This document is divided into six main sections:

- Chapter 2: A brief introduction to AIS technology and the suite of GateHouse AIS Applications, in particular the Proxy Applications.
- Chapter 3: Comprises a description of user and system requirements, necessary for optimum performance and use of the proxy applications.
- Chapter 4: Step-by-step instructions for installation of Provider Proxy.
- Chapter 5: Post-installation steps, i.e. initial configurations and settings that must be carried out before the proxy applications are functional.
- Chapter 6: Step-by-step instructions for uninstalling the Provider Proxy.

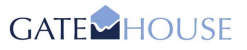

| Symbol or Type Style | Represents                                                            | Example                                    |  |  |
|----------------------|-----------------------------------------------------------------------|--------------------------------------------|--|--|
| Courier 11 + bold    | A term used in<br>the Proxy<br>application                            | Waiting to reconnect                       |  |  |
| alternate color      | Hyperlinks to<br>online locations                                     | http://www.gatehouse.dk.net/               |  |  |
| Arial 11 + italic    | Application paths,<br>referring to a<br>location in the<br>Start Menu | Programs - GateHouse - Provider Proxy      |  |  |
| Arial Unicode MS 10  | File paths,<br>referring to a<br>location on the<br>hard drive        | C:\Program Files\GateHouse\Provider Proxy\ |  |  |
| Courier New 9,5      | File names                                                            | proxy_serverlist.ini                       |  |  |

Following conventions appear in this guide:

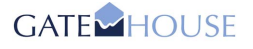

### 2 Overview

AIS is a VHF transponder-based communication system allowing participants to track each other and communicate through an AIS network. The AIS network is designed for automatic data communication between vessels, and between vessels and shore stations. AIS transponders (base stations) broadcast data on shared channels, and the data is received by all other transponders within VHF range, including transponder-equipped vessels (ship stations) and base stations located on shore.

According to the International Convention for the Safety of Life at Sea (SOLAS), the majority of maritime traffic are required to carry AIS equipment since 2004. Thus, authorities globally monitor traffic in their territorial waters using AIS technology.

#### 2.1 AIS Data

The land based AIS system sends and receives data such as:

- MMSI number
- Call sign and name
- IMO number
- Length and beam
- Type of ship
- Location of position-fixing antenna on the ship
- Position with accuracy indication and integrity status
- Time in UTC
- COG (course over ground)
- SOG (speed over ground)
- Gyro heading (if interfaced)
- Navigation status
- Rate of Turn
- Ship's draught
- Hazardous cargo type
- Destination and ETA (at Master's discretion)
- Safety related messages (reading and writing)

#### 2.2 GateHouse AIS System

The suite of GateHouse AIS Server applications can be used to gather the vast amounts of AIS data and present these to end users in various forms. The three main GateHouse AIS Server applications are the System Configuration Tool (Sys Conf), the User Configuration Tool (User Conf) and the System Monitoring Tool (MON). This User Guide is, however, focused on operations in relation to the installation and initial configuration of the AIS Provider Proxy Application. This application is a utility used by AIS clients to logon to the AIS system in order to provide data.

#### 2.3 GateHouse AIS Proxy

The purpose of the GateHouse AIS Proxy applications is to encapsulate the transfer of data in the IEC format specified for AIS data, and handle additional services such as authentication and distribution of status information.

The GateHouse AIS Proxy provides two different operation modes, receive or transmit data from/to an AIS Server. These different operation modes translate into two distinct proxy applications:

- The Subscriber Proxy
- The Provider Proxy

NB! Both proxy applications utilize the SSL protocol when receiving and transmitting AIS data, in order to manage the security and integrity of these data being distributed via the Internet.

#### 2.4 Subscriber Proxy

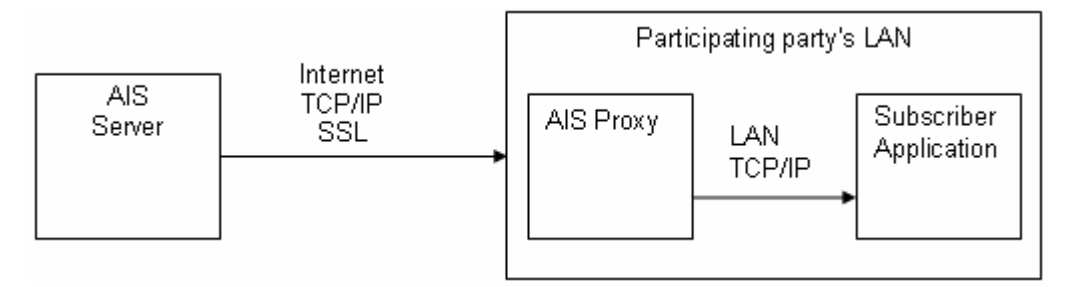

Figure 1: System Overview (Subscriber Proxy – Receive Data)

As shown in Figure 1, the Subscriber Proxy is physically positioned in the subscriber (client) computer network. The Subscriber Proxy allows subscriber applications to <u>receive</u> data from the AIS system in the IEC format.

#### 2.5 **Provider Proxy**

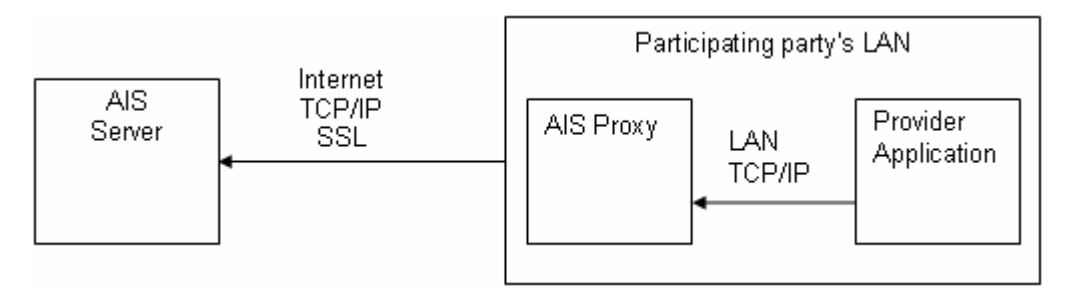

Figure 2: System Overview (Provider Proxy – Transmit Data)

Similarly, the Provider Proxy is positioned in the (client) computer network. This is illustrated in Figure 2. However, the Provider Proxy allows provider applications to <u>transmit</u> data to the AIS system in the IEC format.

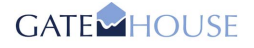

### **3 Prerequisites**

The following minimum prerequisites must be in place before you install and/or use the proxy applications.

#### 3.1 User Permissions

It is important to note the fact that administrator rights are required in order to install the proxy applications.

#### 3.2 System Requirements

The installation and usage of the Provider Proxy application described here are the versions intended for Microsoft Windows 2000/XP.

Minimum hardware requirements for installation of Provider Proxy are as follows:

- Pentium III 500 MHz
- 13.1 MB free HD space
- 128 Mb RAM

#### 3.3 SSL Certificate

To enhance security, SSL is used for the AIS data exchange between the AIS Control Center and Provider Proxy via the Internet. The SSL certificate (client.pem) must be supplied by the staff at the Control Center for you to be able to complete setup of the Provider Proxy.

#### 3.4 AIS Server Information

For the proxy applications to be able to communicate with AIS servers at the AIS Control Center, information about AIS Server IP addresses must be available to the respective proxy application. This information is stored in a local configuration file called proxy\_serverlist.ini. The file must be supplied by staff at the AIS Control Center.

## 4 Installing the AIS Provider Proxy

#### 4.1 Select and Run provider\_setup.exe

Select and run the provider\_setup.exe file on the distribution media. This starts the installation of the Provider Proxy application. Follow the on screen installation instructions, as illustrated below:

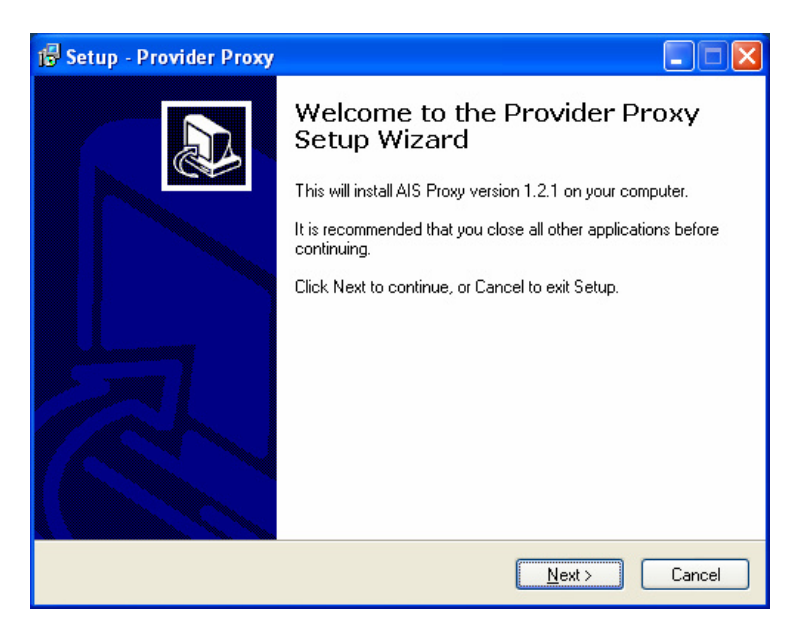

Figure 3: Run the provider\_setup.exe File

Click Next to proceed.

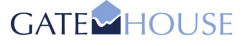

#### 4.2 Select Destination Folder

Select the folder where the proxy application should be installed. A "*GateHouse*" folder, with a "*Provider Proxy*" subfolder is suggested and created by default. If you wish to install the proxy application in another folder or subfolder, simply click the **Browse** button to the right.

| 😼 Setup - Provider Proxy                                                               |
|----------------------------------------------------------------------------------------|
| Select Destination Location<br>Where should Provider Proxy be installed?               |
| Setup will install Provider Proxy into the following folder.                           |
| To continue, click Next. If you would like to select a different folder, click Browse. |
| C:\Programmer\GateHouse\Provider Proxy Browse                                          |
|                                                                                        |
|                                                                                        |
|                                                                                        |
|                                                                                        |
| At least 13,1 MB of free disk space is required.                                       |
| < <u>B</u> ack <u>N</u> ext > Cancel                                                   |

Figure 4: Choose Destination

#### 4.3 Select Start Menu Folder

Select an appropriate group for the proxy application's shortcuts. A "*GateHouse*" group, with a "*Provider Proxy*" subgroup is suggested and placed in the Start Menu folder by default. If you wish to place the shortcuts in another group or subgroup, simply click **Browse**.

| 😼 Setup - Provider Proxy                                                                                                    |
|----------------------------------------------------------------------------------------------------|
| Select Start Menu Folder<br>Where should Setup place the program's shortcuts?                                                                                           |
| Setup will create the program's shortcuts in the following Start Menu folder.<br>To continue, click Next. If you would like to select a different folder, click Browse. |
| GateHouse\Provider Proxy Browse                                                                                                    |
|                                                                                                    |
|                                                                                                    |
| < <u>B</u> ack <u>N</u> ext > Cancel                                                                                                    |

Figure 5: Select a Start Menu Group for the Application Shortcuts

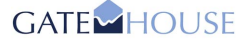

#### 4.4 Ready to Install

The proxy application is now ready to be installed. If you wish to make changes to any of your previous choices, simply click < **Back** at the bottom of the pane. If you are satisfied with the destination and start menu folder, click **Install**.

| eady to install                                              |                                                     |
|--------------------------------------------------------------|-----------------------------------------------------|
| Setup is now ready to begin insta                            | Iling Provider Proxy on your computer.              |
| Click Install to continue with the i<br>change any settings. | nstallation, or click Back if you want to review or |
| Destination location:<br>C:\Programmer\GateHouse\            | Provider Proxy                                      |
| Start Menu folder:                                           |                                                     |
| Gateriouse (Provider Proxy                                   |                                                     |
|                                                              |                                                     |
|                                                              |                                                     |
|                                                              | ~                                                   |
| 0.00                                                         | 2                                                   |

Figure 6: Ready to Install

#### 4.5 Installation in Progress

Progress of the installation process can be monitored while this is carried out. When complete, a dialog box tells you that the installation has been completed successfully.

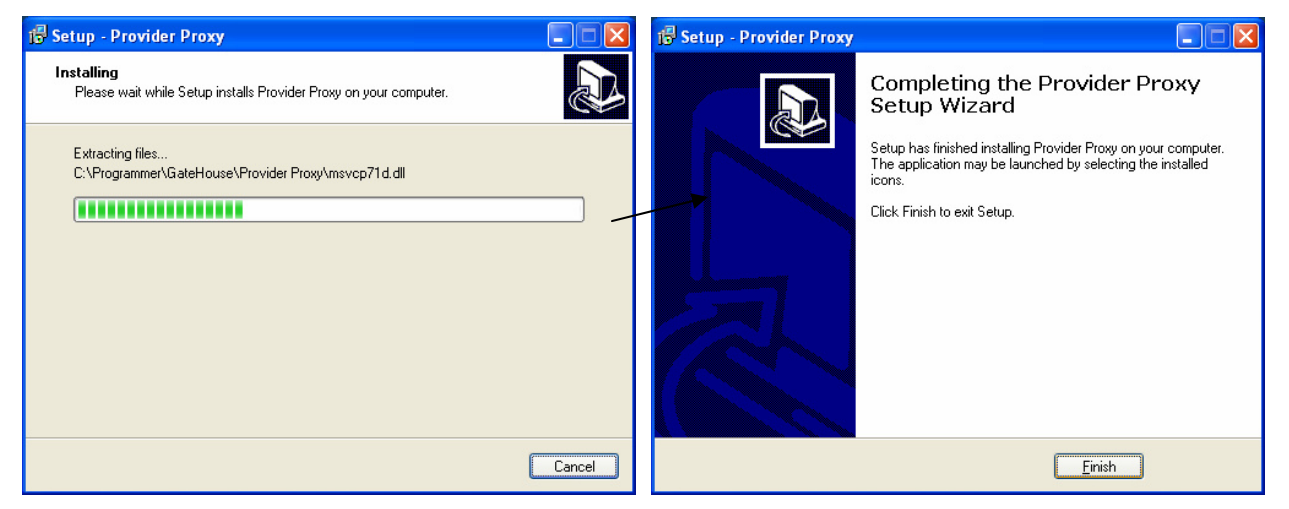

Figure 7: Completing Install

Click **Finish** to complete the installation.

#### 4.6 Installation Complete!

The following components have now been installed in the Start Menu program group *GateHouse\Provider Proxy* (or the program group you have chosen):

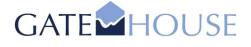

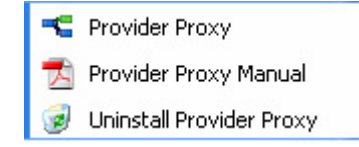

- Provider Proxy main AIS Provider Proxy program
- Provider Proxy Manual the AIS Provider Proxy User Guide
- Uninstall Provider Proxy uninstall the AIS Provider Proxy program

Having successfully installed the Provider Proxy application, continue with the post installation steps in Section 5.

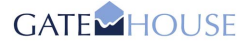

### 5 **Post Installation Steps**

After the automated installation has completed, two steps have to be performed manually. It is important you complete these steps, as they both contribute to a high level of security as well as provide critical information on AIS server locations.

#### 5.1 Step 1: Supply SSL Certificate

To enhance security, the SSL certificate is not supplied with the installer program. Instead this must be supplied by staff at the AIS Control Center by other means.

- The SSL certificate file is called client.pem and needs to be placed in the same folder as the proxy application was installed.
- If the default installation settings were used, the path for Provider Proxy is:

C:\Program Files\GateHouse\Provider Proxy\

If you have not used the default installation path, select the installation folder you have used.

• Copy the file client.pem into this folder.

#### 5.2 Step 2: AIS Server Location

The proxy applications also need to know where the AIS servers are located; this information is stored in a local configuration file called proxy\_serverlist.ini which must be supplied by staff at the AIS Control Center. This contains IP addresses of the AIS servers exchanging data with the proxy applications.

• Place the file proxy\_serverlist.ini in the same folder as the SSL certificate (i.e. client.pem) to complete the installation.

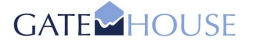

## 6 Uninstalling the AIS Provider Proxy

To uninstall the Provider Proxy, do the following:

1. From the Start Menu, select *GateHouse* - *Provider Proxy.*- *Uninstall Provider Proxy*. Follow the instructions on screen.

| 🛅 GateHouse |   | GAD              | ۲ |                            |
|-------------|---|------------------|---|----------------------------|
|             | G | Subscriber Proxy | × | 📲 Provider Proxy           |
|             | 6 | Provider Proxy   | × | 📩 Provider Proxy Manual    |
|             |   |                  |   | 🤕 Uninstall Provider Proxy |

2. In the dialog box that follows, click Yes:

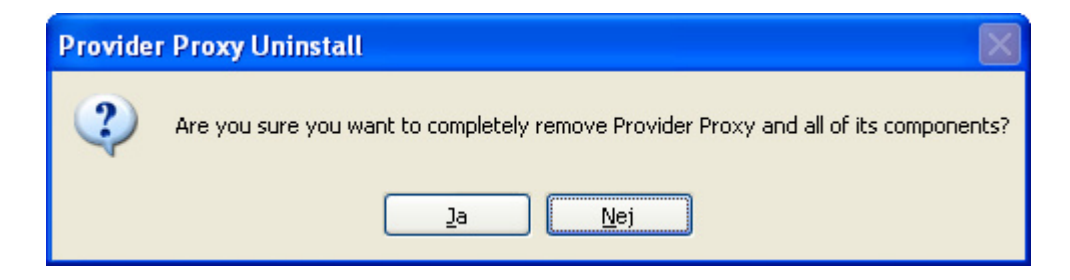

3. Immediately, uninstallation of the Provider Proxy application is initiated. Progress of the uninstallation process can be monitored while this is carried out. When complete, a dialog box tells you that the uninstallation has been completed successfully.

| Provider Proxy Uninstall                                                            |       |   | Provider Proxy Uninstall |                                                           |  |
|-------------------------------------------------------------------------------------|-------|---|--------------------------|-----------------------------------------------------------|--|
| Uninstall Status<br>Please wait while Provider Proxy is removed from your computer. | 3     |   | ٩                        | Provider Proxy was successfully removed from your compute |  |
| Uninstalling Provider Proxy                                                         |       |   | •                        | ОК                                                        |  |
|                                                                                     |       | ' |                          |                                                           |  |
|                                                                                     |       |   |                          |                                                           |  |
|                                                                                     |       |   |                          |                                                           |  |
|                                                                                     |       |   |                          |                                                           |  |
| С                                                                                   | ancel |   |                          |                                                           |  |

4. Click ox to confirm completion of the uninstallation.